# [https://esop.ksfc.co.kr] 인터넷뱅킹 만기연장신청 매뉴얼

<INDEX>

1. 메인페이지 2. 회원가입 3. 인증수단 발급 및 등록 4. 만기연장신청

# 1. 메인페이지

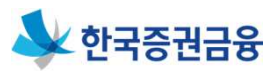

## 1. 메인페이지

|   | ᆇ 한국증권금융 📲                                                                               | 그인 회원가입 공인인증                                | 센터 조합원                                                            | 원고객 조합고                              | 고객 우리사주지원                                                            | 원센터 고객센                                                              | <b>터</b> (구)인터넷방                | थुंश रूप्र <del>हर</del> ्यतन्न Q |   |
|---|------------------------------------------------------------------------------------------|---------------------------------------------|-------------------------------------------------------------------|--------------------------------------|----------------------------------------------------------------------|----------------------------------------------------------------------|---------------------------------|-----------------------------------|---|
|   | <b>조합원고객</b><br><sup>우리사주 취득의 첫걸음<br/>바로가기</sup>                                         |                                             | 근로자와기업의<br><b>상생 지원</b><br>대한민국직장인의 행복파트너!<br>한국금융증권이 든든하게 응원합니다. |                                      |                                                                      |                                                                      |                                 |                                   |   |
|   | 우리사주지원센!<br>상생협력 우리사주제도<br>바로가기                                                          | 탄                                           | <b>1객센터</b><br>8 먼저 생각합니다<br>바로가기                                 | Ŧ                                    |                                                                      | E                                                                    | The                             |                                   |   |
| < | 조합교객추천상품<br>중금와이드예수                                                                      |                                             |                                                                   | 27                                   | 조합원고객<br>우리시<br>FAQ                                                  | <sup>추천상품</sup>                                                      | ž                               |                                   | > |
|   | 우리사주 공지사항 Test !<br>우리사주 공지사항 Test<br>채용 전문직 채용<br>채용 특성화고 즐업예정자 채용<br>채용 전기안전관리자 채용(개발) |                                             | 2017.08<br>2017.08<br>2017.08<br>2017.08<br>2017.08               | 3.10<br>3.09<br>3.07<br>3.07<br>3.02 | 공인인증서 회사와 집<br>공인인증서 등록한공<br>공인인증서 조합장공<br>공인인증서 공인인증<br>공통 암호화 프로그램 | 에서 인터넷뱅킹을 †<br>인인증서를 변경하고<br>인인증서는 어떻게 †<br>네란 무엇인가요?<br>이 작동하지 않아요. | 같이 하려면 어떻게<br>1 싶습니다.<br>발급받나요? | ••                                |   |
|   | <sup>우리사주플랫폼</sup><br>신규고객가이드                                                            | <b>ि</b>                                    | 0<br>भारत्याठ                                                     | (++)<br>조합설립안내                       | 우리사주대출안내                                                             | بالمانچ           جوابدانچ                                           | <u>છ</u> ા<br>લઇસ્ટિપ્પ         | 문전<br>우리사주휴면계좌                    |   |
|   | 개인정보처리방침 이용약관                                                                            | 영업점안내 보호금융                                  | 상품등록부   상                                                         | 품공시실                                 |                                                                      | 패                                                                    | 밀리사이트                           |                                   |   |
|   | ③07330 서울특별시 영:<br>COPYRIGHT © 2017. KC                                                  | 등포구 국제금융로8길 10(o<br>DREA SECURITIES FINANCE | 의도동 34-9) 대<br>CORPORATION, A                                     | 표전화 : 02-3770-<br>SLL RIGHTS RESER   | -8800 (고객센터1544-8<br>VED.                                            | 3333)                                                                |                                 |                                   |   |

한국증권금융 우리사주뱅킹(https://esop.ksfc.co.kr) 회원가입 및 로그인을 합니다.
 \* 한국증권금융 홈페이지(https://www.ksfc.co.kr)와 구분

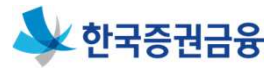

#### 1. 보안프로그램설치

| 💊 한국증권금융 | 로그인 회원가입 공민안중센터 조합                                                             | ት원고객 조합고객                                                                                                    | 우리사주지원센터                                                      | 고객센터                 | (구)인터넷뱅킹 한국중권금융 Q |
|----------|--------------------------------------------------------------------------------|----------------------------------------------------------------------------------------------------|---------------------------------------------------------------|----------------------|-------------------|
|          | 보                                                                              | <u> 안프로그램설</u>                                                                                                | 치                                                             |                      | 회원가입              |
| 회원가입     | 우리사주 플<br>보안프로<br><sup>원활</sup> 한 이용을 위해서<br>보안프로그램 전체 설치를 원하실 경우<br>설치 후에는 반5 | 달랫폼을 이용적<br>그램 설치가 필<br>어애 보안 프로그램을 설켜<br>2 '전체설치 안내 페이지' 박<br>는페이지로 이동합니다.<br>E시 새로고침을 하거나 다/<br>전체설치 안내 페이지 | 하기 위해서<br>요합니다.<br>네해 주시기 바랍니다.<br>버튼을 클릭하시면 전체설<br>시 접속해주세요. | 치를 할 수 있             | 4<br>기입완료         |
|          | 프로그램명                                                                          | 필                                                                                                    | 수여부 설치!                                                       | 여부                   |                   |
|          | 키보드 보안 브라우저 확<br>(TouchEn nxKey                                                | 장 기능<br>)                                                                                                    | 미설<br>필수 등록                                                   | <sup>1</sup> 치<br>하기 | 스"라 한다)를 이용하는     |
|          | 키보드 보안<br>(TouchEn nxKey                                                       | )                                                                                                    | 선택 다운                                                         | 1치<br>로드             | 금융거래기보양과에서 철하 🎽   |
|          |                                                                                | 닫기 새로고                                                                                                    | À                                                             |                      | 등의함               |
|          | 전자금융거래기본약관                                                                     |                                                                                                    |                                                               |                      |                   |

- 1. 보안프로그램을 설치합니다.
- 2. 전체설치 또는 필요한 프로그램만을 선택적으로 설치 할 수 있습니다.※ 필수 프로그램은 반드시 설치하여야 합니다.
- 3. 보안프로그램설치 후 '새로고침' 버튼을 클릭합니다.

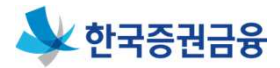

2-1. 회원가입 > 약관동의

|                          |                                                                                                    |                                                                                                    | 회원가입                                                                     |
|--------------------------|----------------------------------------------------------------------------------------------------|----------------------------------------------------------------------------------------------------|--------------------------------------------------------------------------|
| 회원가입                     | 회원가입<br>                                                                                                    |                                                                                                    |                                                                          |
|                          |                                                                                                    | 3                                                                                                    |                                                                          |
|                          |                                                                                                    | 771121                                                                                                    | 7101913                                                                  |
|                          | 약 <b>전중의</b> 실망적인                                                                                                    | 고객정모입덕                                                                                                    | 가입완료                                                                     |
|                          | ▲ <del>약관동의</del>                                                                                                    |                                                                                                    |                                                                          |
|                          | - 온라인서비스 이용약관                                                                                                    |                                                                                                    |                                                                          |
|                          | 제1조(적용범위)<br>이 약관은 한국증권금응주식회사(이하 '회사'로 한다)와 회사<br>아용자(이하 '이용자'라 한다) 사이의 서비스 아용에 관한 제빈<br>제2조(용어의 정의)<br>이 약관에서 사용하는 용어의 의미는 다음 각호와 같다.                                                                                                    | 가 제공하는 온라인서비스(이하 "서비스<br>!사항을 정함을 목적으로 한다.                                                                                                    | "라 한다)를 이용하는                                                             |
|                          | 1 "부아매체"라 한은 회사가 서비스 계약시에 이용자에게 제공<br>위의 약관을 읽어보시기 바라며, 등의하시면 '동의함'에 체크해 주                                                                                                    | ?하는 거래안전을 위하 장치로서 전자금<br>~시기 바랍니다.                                                                                                    | 응거래기본약과에서 정하 *                                                           |
|                          |                                                                                                    |                                                                                                    |                                                                          |
|                          | - 전자금융거래 기본약관                                                                                                    |                                                                                                    |                                                                          |
|                          | - 전지금융거래기본약관<br>전자금융거래기본약관<br>제1조(목적)이 약관은 한국중권금융주석회사(이하 "회사"로<br>정함으로써, 거래의 산속하고 효율적인 처리를 도모하고 거래(<br>한다.                                                                                                    | ! 합니다)와 이용자 사이의 전자금용거리<br>당사자 상호간의 이해관계를 합리적으로                                                                                                    | 에 관한 기본적인 사항을<br>조경하는 것을 목적으로                                            |
|                          | - 전자금융거래 기본약관<br>전자금융거래기본약관<br>제1조(목적) 이 약관은 한국중관금융주식회사(이하 "회사"로<br>경합으로써, 거래의 신속하고 효율적인 처리를 도모하고 거래<br>한다.<br>제2주 (요어의 정의) (*이 약귀에서 사용하는 요어의 의미는 디                                                                                                    | · 합니다)와 이용자 사이의 전자금용거리<br>당사자 상호간의 이해관계를 합리적으로<br>나온 각중와 관다                                                                                                    | 에 관한 기본적인 사항을<br>조경하는 것을 목적으로<br>~                                       |
|                          | <ul> <li>전자금융거래 기본약관</li> <li>친자금융거래기본약관</li> <li>제1조(목적) 이 약관은 한국중권금융주식회사(이하 "회사"로<br/>경합으로써, 거래의 신속하고 효율적인 처리를 도모하고 거래<br/>한다.</li> <li>제2조(요어의 정의) ①이 약관에서 사용하는 요어의 의미는 디<br/>위의 약관을 읽어보시기 바라며, 등의하시면 '동이함'에 체크해 주</li> </ul>                                                                                                    | - 합니다)와 이용자 사이의 전자금용거리<br>당시자 상호간의 이해관계를 합리적으로<br>나온 간중와 판다<br>시기 바랍니다.                                                                                                    | 에 관한 기본적인 사항을<br>조경하는 것을 목적으로<br>등 59 합                                  |
|                          | <ul> <li>· 전자금융거래 기본약관</li> <li>전자금융거래기본약관</li> <li>제1조(목적) 이 약관은 한국증권금융주석회사(이하 "회사"로<br/>경합으로써, 거래의 신속하고 효율적인 처리를 도모하고 거래<br/>한다.</li> <li>제2조(용어의 정의) ㎡이 약관에서 사용하는 용어의 의미는 더<br/>위의 약관을 읽어보시기 바라며, 동의하시면 '동의함'에 체크해 주</li> <li>· 개인정보처리방침</li> </ul>                                                                                                    | : 합니다)와 이용자 사이의 전자금용거리<br>당시자 상호간의 이해권계를 합리적으로<br>나을 각종와 꾸다<br>-시기 바랍니다.                                                                                                    | 에 관한 기본적인 사항을<br>조정하는 것을 목적으로<br>중의합                                     |
|                          | <ul> <li>전자금융거래 기본약관</li> <li>전자금융거래 기본약관</li> <li>제1조(목적)이 약관은 한국중권금융구석회사(이타 "회사"로<br/>경합으로써, 거래의 신속하고 효율적인 처리를 도오하고 거래<br/>한다.</li> <li>제2조(용어의 정의) ①이 약과에서 사용하는 용어의 의미는 미</li> <li>위의 약관을 읽어보시기 바라며, 등의하시면 "등의함"에 체크해 주</li> <li>개인정보처리방침</li> <li>한국충권금융(이타 "당사"라 한다)은 개인정보보호법 제30조<br/>관련한 고객의 고충용 원률하게 처리할 수 있도록 다음과 같은</li> </ul>                                                                                                    | : 합니다)와 이용자 사이의 전자금용거리<br>당시자 상호간의 이해관계를 합리적으로<br>나요 간증와 판다<br>                                                                                                    | (에 관한 기본적인 사항을<br>조정하는 것을 목적으로<br>등 동의합<br>응 보호하고 개인정보와                  |
|                          | <ul> <li>전자금융거래 기본약관</li> <li>전자금융거래 기본약관</li> <li>제1조(목적) 이 약관은 한국증권금융주식회사(이하 "회사"로<br/>정함으로써, 거래의 신속하고 효율적인 처리를 도도하고 거래;<br/>한다.</li> <li>제2조(요어의 정인) ①이 약귀에서 사료하는 요어의 의미는 더</li> <li>위의 약관을 읽어보시기 바라며, 동의하시면 '동의함'에 체크해 주</li> <li>개인정보처리방침</li> <li>한국증권금융(이하 '당사'라 한다)은 개인정보보호법 제30조<br/>관련한 고객의 고융을 원활하게 처리할 수 있도록 다음과 같은</li> <li>제1조 (개인정보의 처리 목적)</li> <li>당사는 최연용의 목권용 위해 처리합니다. 처리한 개<br/>시에는 사건동의 목권의 목권용 위해 처리합니다. 처리한 개<br/>시에는 사건동의 목권을 위해 정리합니다. 처리한 개<br/>시에는 사건동의 국관 예정입니다.</li> <li>① (금융)거래 관계 관련</li> </ul> | : 합니다)와 이용자 사이의 전자금용거리<br>당시자 상호간의 이해관계를 합리적으로<br>나요 간중와 판다<br>시기 바랍니다.<br>5에 따라 고객의 개인정보 보호 및 권약을<br>처리방침을 두고 있습니다.<br>인정보는 목격 외의 용도로는 사용되지                                     | (에 관한 기본적인 사항을<br>조정하는 것을 목적으로<br>등 보호하고 개인정보와<br>않으며 이용 목적이 변경될         |
|                          | <ul> <li>건지금융거래 기본약관</li> <li>전지금융거래 기본약관</li> <li>제1조(목착) 이 약관은 한국증권금융주식회사(이하 "회사"로<br/>경합으로써, 거래의 신속하고 효율적인 처리를 도도하고 거래,<br/>한다.</li> <li>제2조(요어의 정보) (조이 약관에서 사용하는 요어의 의미는 더<br/>위의 약관을 읽어보시기 바라며, 등의하시면 '등의함'에 체크해 주</li> <li>가인정보처리방침</li> <li>한국증권금융(이하 "당사"라 한다)은 개인정보보호법 제30조<br/>관련한 고객의 고충을 원활하게 처리할 수 있도록 다음과 같은<br/>제1조 (개인정보의 처리 목적)</li> <li>당사는 개인정보를 다음의 목적을 위해 처리합니다. 처리한 개<br/>시에는 사건동의를 구열 예정입니다.</li> <li>() (금융) 거래 관계 관련</li> <li>위의 약관을 읽어보시기 바라며, 등의하시면 '등의함'에 체크해 주</li> </ul>                          | : 합니다)와 이용자 사이의 전자금용거리<br>당사자 상호간의 이해관계를 합리적으로<br>나은 각종와 관다<br>나시기 바랍니다.<br>에 따라 고객의 개인정보 보호 및 권역을<br>처리방침을 두고 있습니다.<br>인정보는 목적 의의 용도로는 사용되지<br>내기 바랍니다.                         | 에 관한 기본적인 사항을<br>조정하는 것을 목적으로<br>등 동의합<br>양 보호하고 개인정보와<br>않으며 이용 목적이 번경될 |
|                          | <ul> <li>· 전지금용거래기본약관</li> <li>제조(육적) 이 약관은 한국중권금용주석회사(이하 '회사'로 정한으로써, 거래의 신숙하고 효율적인 처리를 도도하고 거래; 한다.</li> <li>제2조(요여의 정보) (1) 야 가에세서 사용하는 요여의 의미는 더</li> <li>· 재인정보치기 바라며, 동의하시면 '동의함'에 체크해 주</li> <li>· · · · · · · · · · · · · · · · · · ·</li></ul>                                                                                                    | : 합니다) 와 이용자 사이의 전자금용가리<br>당사자 상호간의 이해권계를 합리적으로<br>나온 간중와 관다<br>시기 바랍니다.<br>:에 따라 고객의 개인정보 보호 및 권약들<br>처리방침을 두고 있습니다.<br>인정보는 목적 의의 용도로는 사용되지<br>시기 바랍니다.<br><u>확인</u>           | (네 관한 기본적인 사항을<br>조정하는 것을 목적으로<br>등 동의한<br>양으며 이용 목적이 번경될                |
| [ <b>রদরায়য়</b> । ০৪জা | <ul> <li>· 전지금융거래기본약관</li> <li>전지금융거래기본약관</li> <li>제1조(육직)이 약관은 한국중권금융주식회사(이타 "회사"로 참합으로써, 거래의 신속하고 효율격인 처리를 도도하고 거래(<br/>한다.</li> <li>제2조(요어의 정요)) 데이 약관에서 사용하는 요어의 의미는 더<br/>위의 약관을 읽어보시기 바라며, 등의하시면 '등의함'에 체크해 주</li> <li>· 개인정보치기 바라며, 등의하시면 '등의함'에 체크해 주</li> <li>· 가인정보치기 바라며, 등의하세계 감습니다. 처리한 개<br/>시에는 사전동의를 구할 예정입니다.</li> <li>· (금융)거래 관계 관련</li> <li>· 위의 약관을 읽어보시기 바라며, 등의하시면 '등의함'에 체크해 주</li> </ul>                                                                                                    | : 합니다) 와 이용자 사이의 전자금용거리<br>당시자 상호간의 이해관계를 합리적으로<br>나요 간증와 판다<br>시기 바랍니다.<br>2에 따라 고객의 개인정보 보호 및 권역을<br>처리방침을 두고 있습니다.<br>인정보는 목적 의의 용도로는 사용되지<br>시기 바랍니다.<br><u>확인</u><br>패말리사이트 | (에 관한 기본적인 사항을<br>조정하는 것을 목적으로<br>문 보호하고 개인정보와<br>않으며 이용 목적이 변경될<br>동의합  |

1. 약관 내용 확인 후 '동의함'에 체크합니다.

2. '확인' 버튼을 클릭하면 개인정보 수집, 이용, 제공 동의 단계(팝업)로 이동합니다.

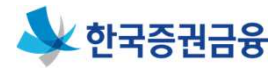

2. 회원가입

2-2. 회원가입 > 개인정보 수집, 이용, 제공동의(팝업)

| * 동의서 전문보기를 누르셔야 각 항목을 동의해                                                                                                    | ·실 수 있습니다.                                                                                                    |                                                             |                                                             |   |
|----------------------------------------------------------------------------------------------------|----------------------------------------------------------------------------------------------------|-------------------------------------------------------------|-------------------------------------------------------------|---|
| - 개인정보 수집·이용·제공 동의서(비                                                                                                    | 여신 금융거래)                                                                                                    |                                                             |                                                             |   |
| 귀사와의 비여신 (금융)거래와 관련하여 귀사가 본인<br>법」에 따라 본인의 동의가 필요합니다.                                                                                                    | l의 개인정보를 수집 · 이용하거나 제3자에게                                                                                                    | 세공하고자 하는                                                    | 경우 「개인정보보호                                                  |   |
| 필수사항에 대한 동의만으로 계약체결이 가능합니다                                                                                                    |                                                                                                    |                                                             |                                                             |   |
| [필수]개인정보 수집·이용·제공 동의서(비여신·                                                                                                    | 금융거래) 전문보기 >                                                                                                    |                                                             |                                                             |   |
| 1. [개인정보 수집·이용에 관한 사항]                                                                                                    |                                                                                                    |                                                             | 필수항목 전체동의                                                   |   |
| - 개인(신용)정보 수집·이용 동의여부                                                                                                    |                                                                                                    | ○ 동의안함                                                      | 등의함                                                         |   |
| - 고유식별정보 <mark>수</mark> 집·이용 동의여부                                                                                                    |                                                                                                    | ○ 동의안함                                                      | ○ 동의함                                                       |   |
| 2. [개인정보 제공에 관한 사항]                                                                                                    |                                                                                                    |                                                             |                                                             |   |
| - 개인정보 제공 동의여부                                                                                                    |                                                                                                    | ○ 동의안함                                                      | - 동의함                                                       |   |
| - 고유식별정보 제공 동의여부                                                                                                    |                                                                                                    | ○ 동의안함                                                      | ○ 동의함                                                       |   |
| • 동의자가 대리인의 경우 명의인이 대리인에게                                                                                                    | 명시적으로 선택 동의서의 동의까지 위임하 3                                                                                                    | 명우가 아니라면 [                                                  | 내리인은 명의인의                                                   |   |
| 필수동의서에 한해 동의할 수 있음을 알려드립<br>• 본인은 본 동의서의 내용을 이해하였으며, 「기<br>을 듣고 수령하였습니다.                                                                                                    | 님니다.<br>I인(신용)정보 수집ㆍ이용ㆍ제공에 관한 고객                                                                                                    | 권리 안 <mark>내</mark> 문」에 된                                   | 반하여 자세히 설명                                                  |   |
| 필수동의서에 한해 동의할 수 있음을 알려드립<br>• 본인은 본 동의서의 내용을 이해하였으며, '7<br>을 듣고 수령하였습니다.<br>- 개인정보 수집 • 이용 동의서 (상품서                                                                                                    | 니다.<br>[인(신용)정보 수집ㆍ이용ㆍ제공에 관한 고객<br>비스 안내 등)                                                                                                    | 권리 안내문_에 관                                                  | 산하여 자세히 설명                                                  |   |
| 필수동의서에 한해 등의할 수 있음을 알려드립<br>• 본인은 본 동의서의 내용을 이해하였으며, 「가<br>을 듣고 수명하였습니다.<br>- 개인정보 수집 · 이용 동의서 (상품서<br>귀사가 상품서비스 안내 등을 본인의 개인 (신용) 정보<br>「신용정보의 이용 및 보호에 관한 법률, 에 따라 본인                                                                                                    | 니다.<br>1인(신용)정보 수집 · 이용 · 제공에 관한 고객<br>비스 안내 등)<br>보를 수집 · 이용하거나 제3자에게 제공하고자 <sup>-</sup><br>의 등의가 필요합니다.                                              | 권리 안내문_에 뒤<br>하는 경우에는 「7                                    | 관하여 자세히 설명<br>태인정보보호법 J 및                                   |   |
| 필수동의서에 한해 동의할 수 있음을 알려드립<br>• 본인은 본 동의서의 내용을 이해하였으며, '7<br>을 듣고 수영하였습니다.<br>- 개인정보 수집 · 이용 동의서 (상품서<br>귀사가 상품서비스 안내 등을 본인의 개인 (신용) 정보<br>· 신용정보의 이용 및 보호에 관한 법률,에 따라 본인<br>본동의는 계약체결에 필수적이지 않으며, 동의하셨                                                                                          | (니다.<br>1인(신용)정보 수집 · 이용 · 제공에 관한 고객<br>비스 안내 등)<br>= 수집 · 이용하거나 제3자에게 제공하고자 ·<br>리동의가 필요합니다.<br>러라도 당사 홈페이지 및 고객센터(1544-833                           | 권리 안내문_에 관<br>하는 경우에는 '7<br>13)를 통해 언제원                     | 방하여 자세히 설명<br>배인정보보호법, 및<br>트 <b>철회 가능합니다.</b>              |   |
| 필수동의서에 한해 동의할 수 있음을 알려드립<br>· 본인은 본 동의서의 내용을 이해하였으며, '7<br>을 듣고 수영하였습니다.<br>- 개인정보 수집 · 이용 동의서 (상품서<br>지사가 상품서비스 안내 등을 본인의 개인(신용)정보<br>'신용정보의 이용 및 보호에 관한 법률, 에 따라 본인<br>본 동의는 계약체결에 필수적이지 않으며, 동의하셨<br>개인정보 수집 · 이용 동의서(상품서비스 안내 등                                                            | 나다.<br>1인(신용)정보 수집 · 이용 · 제공에 관한 고객<br>비스 안내 등)<br>= 특 수집 · 이용하거나 제3자에게 제공하고자<br>리동의가 필요합니다.<br>러라도 당사 홈페이지 및 고객센터(1544-833<br>) 전문보기 >                | 권리 안내문」에 관<br>하는 경우에는 <sup>(7</sup><br>1 <b>3)를 통해 언제</b> 단 | 방하여 자세히 설명<br>배인정보보호법, 및<br>든 <b>철회가능합니다.</b>               |   |
| 필수동의서에 한해 동의할 수 있음을 알려드립<br>· 본인은 본 동의서의 내용을 이해하였으며, '7<br>을 듣고 수령하였습니다.<br>- 개인정보 수집 · 이용 동의서 (상품서<br>귀사가 상품서비스 안내 등을 본인의 개인(신용) 경험<br>'신용정보의 이용 및 보호에 관한 법률, 에 따라 본인<br>본 동의는 계약체결에 필수적이지 않으며, 동의하셨!<br>개인정보 수집 · 이용 동의서(상품서비스 안내 등<br>[수집·이용에 관한 사항]                                        | 니다.<br>1인(신용)정보 수집 · 이용 · 제공에 관한 고객<br>비스 안내 등)<br>1를 수집 · 이용하거나 제3자에게 제공하고자 ·<br>의 등의가 필요합니다.<br>태가도 당사 홈페이지 및 고객센터(1544-833                          | 권리 안내문,에 관<br>하는 경우에는 '7<br>(3)를 통해 언제                      | 방하여 자세히 설명<br>개인경보보호법, 및<br>등 <b>철의 가능합니다.</b>              |   |
| 필수동의서에 한해 등의할 수 있음을 알려드립<br>• 본민은 본 동의서의 내용을 이해하였으며, 「7<br>을 듣고 수영하였습니다.<br>- 개인정보 수집 · 이용 동의서(상품서<br>귀사가 상품서비스 안내 등을 본인의 개인(신용)경험<br>· 신용정보의 이용 및 보호에 관한 법률, 에 따라 본인<br>본 동의는 계약체결에 필수적이지 않으며, 동의하셨!<br>개인정보 수집 · 이용 등의서(상품서비스 안내 등<br>[수집 · 이용에 관한 사항]<br>- 개인정보 수집 · 이용 등의여부                | 니다.<br>1인(신용)정보 수집ㆍ이용ㆍ제공에 관한 고객<br>비스 안내 등)<br>= 수집ㆍ이용하거나 제3자에게 제공하고자<br>의 등의가 필요합니다.<br>더라도 당사 홈페이지 및 고객센터(1544-833<br>)<br>전문보기 >                    | 권리 안내문,에 관<br>하는 경우에는 '7<br>(3)를 통해 언제(<br>등의안함             | 방하여 자세히 설명<br>배인정보보호법, 및<br>특 철회 가능합니다.                     |   |
| 필수동의서에 한해 등의할 수 있음을 알려드립<br>· 본민은 본 동의서의 내용을 이해하였으며, 「7<br>을 듣고 수영하였습니다.<br>- 개인정보 수집 · 이용 동의서 (상품서<br>귀사가 상품서비스 안내 등을 본인의 개인(신용) 경험<br>"신용정보의 이용 및 보호에 관한 법률, 에 따라 본인<br>본 동의는 계약체결에 필수적이지 않으며, 동의하셨!<br>개인정보 수집 · 이용 등의서 (상품서비스 안내 등<br>[수집 · 이용에 관한 사항]<br>- 개인정보 수집·이용 등의여부<br>상품 서비스 안내수단 | 니다.<br>1인(신용)정보 수집 · 이용 · 제공에 관한 고객<br>비스 안내 등)<br>를 수집 · 이용하거나 제3자에게 제공하고자 ·<br>의 등의가 필요합니다.<br>리라도 당사 홈페이지 및 고객센터(1544-833<br>) 전문보기 ><br>( 문자페세지 이메 | 권리 안내문,에 관<br>하는 경우에는 '7<br>(3)를 통해 언제(<br>응의안함<br>일 전화     | 방하여 자세히 설명<br>11인정보보호법, 및<br>E 철회 가능합니다.<br>등 등의함<br>우판) 전체 | _ |

1. 약관 내용 확인 후 '동의함'에 체크합니다.

※ '전문보기'를 통해 전문을 확인하여야 합니다.2. '확인' 버튼을 클릭하면 실명확인 단계로 이동합니다.

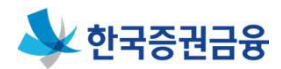

2. 회원가입

2-3. 회원가입 > 실명확인

| 🕹 한국증권금융                                                                                                    | 로그인 <b>회원가입</b> 공인인증센터 <b>조합원</b>                                        | <sup>년</sup> 고객 조합고객 우리/                                       | <b>사주지원센터 고객센터</b> (구                               | ) වස් පුළු විදුල විදුල විදුල විද්යානය විද්යානය විද්යානය විද්යානය විද්යානය විද්යානය විද්යානය විද්යානය විද්යානය ව |
|----------------------------------------------------------------------------------------------------|--------------------------------------------------------------------------|----------------------------------------------------------------|-----------------------------------------------------|----------------------------------------------------------------------------------------------------|
| 회원가입                                                                                                    | 회원가입                                                                     |                                                                |                                                     | 회원가입                                                                                                    |
|                                                                                                    | <b>1</b><br>약관동의                                                         | <b>2</b><br>실명확인                                               | → 3<br>고객정보입력                                       | <b>4</b><br>가입완료                                                                                                |
|                                                                                                    | 은 본 인터넷뱅킹 회원<br>관련 법령에 의거하여<br>· 고유식별경보 : 주인                             | 가입 시에는 "금융실명거래 및 비'<br>며 고유식별정보를 수집하고 있습<br>민등록번호, 여권번호, 운전면허빈 | 일보장에 관한 법률", "신용정보보호법"<br>니다.<br>1호, 외국인등록번호        | ", "전자금융거래법" 등                                                                                                  |
| аксна<br> ● Ж H ■ ዲ 気 臣 日 ■                                                                                                    | · 한국중권금융의 원활한 서비<br>제공하는 실명확인서비스를<br>· 입력하신 주민등록번호는 한                    | 스 이용과 주민등록번호 도용 및 (<br>도입하였습니다.<br>국신용정보(주)에 실명확인 목적           | 허위정보로 인한 피해를 방지하기 위해<br>으로만 사용됩니다.                  | 한국신용정보(주)에서                                                                                                    |
| 휴대폰본인인증                                                                                                    | 이를<br>주민등록번호                                                             | 2<br>2<br>2                                                    | -                                                   |                                                                                                    |
| 에 사용할 인증서 선택                                                                                                    | · 자신이 입력한 이름과 주민등<br>확인하시기 바랍니나<br>· 원격으로 PC를 조각하는 경우<br>PC에너 이용하시기 바랍니다 | 실<br>록번호를 입력했음에도 불구하고<br>:(VMWare, VDI 등) 보안상 키!               | 명확인<br>일치하지 않는다는 메세지가 나오면 !<br>로드 입력이 제한되어 뱅킹을 이용하실 | <u>나이스평가정보</u> 사이트에서<br>수 없습니다. 직접 연결된                                                                          |
| 인증사 위치<br>ⓒ                                                                                                    | · 공인인증서는당사 등록여부·                                                         | 상관없이 본인명의의 범용 또는 :                                             | 용도제한(증권용) 인증서로 본인인증 -                               | 가능합니다.                                                                                                    |
| 월병동 개인 이학세·331659 2017-12-21 SignKore<br>월병동 개인 가장규 2017-12-09 SignKore<br>월 범용 법인 한국동권금융 SKC 2017-12-01 SignKore<br>인동새 보기 인동새 않았는 대소문자를 구분합니다.<br>인동새 찾기 인동새 않았는 : | 본인인증 선택<br>- 영업정안내   보호금융상품등록부   성                                       | · 휴대폰 본인인증 · 공<br>풍공시실                                         | 인인증서 패밀리사이트                                         |                                                                                                    |
| 인증시 삭제 서명해 사용할 인증시를 선택하십시오.<br>확인 취소<br>CUPTRIGHT (5.201                                                                                                    |                                                                          | 표전화 : 02-3770-8800 (고객센)<br>LL RIGHTS RESERVED.                | E(1544-8333)                                        |                                                                                                    |

- 1. 이름 및 주민등록번호를 입력합니다.
- 2. '실명확인' 버튼을 클릭합니다.
- 3. 실명이 확인되면 '본인인증(팝업)'을 합니다.
- 4. 고객정보입력 단계로 이동합니다.

## \\ 한국증권금융

# 2. 회원가입

2. 회원가입

2-4. 회원가입 > 고객정보입력

| <b>1</b><br>약관동의 | 2 3 4<br>এপ্রহাগ এবর্যপ্রদেশ সংগ্রহর                    | 고객님이 요청하신 아이디 RIHUI21은(는)<br>사용가능한중복된 아이디 입니다. |                                                                                         |             |  |
|------------------|---------------------------------------------------------|------------------------------------------------|-----------------------------------------------------------------------------------------|-------------|--|
| ┃ 기본정보입력         |                                                         | 중복확인                                           |                                                                                         |             |  |
| 성명               | 김한국                                                     | (영문수7                                          | ▶ 6~12 자리)                                                                              |             |  |
| 영문명              |                                                         | (82.27)                                        | 10 12/14/                                                                               |             |  |
| 주민등록번호           | 710321 - 1+++++                                         |                                                | 적용                                                                                      |             |  |
| 생일               | 년 * 월 * 일 * 영역 응역 운달(음역)                                |                                                |                                                                                         |             |  |
| 성별               | 남성                                                      |                                                |                                                                                         |             |  |
| 국적               | 한국                                                      | * "쉬운비밀<br>으므로 "즈                              | • "쉬운 비밀번호나 자주 쓰는 사이트"의 비밀번호가 같을 경우, 도용되기 쉬<br>으므로 "주기적으로 (최本 6개원) 변경"하셔서 사용하는 것이 주수니다. |             |  |
| ołości •         | 아이다음쪽체크                                                 | · 사전적 단어                                       | , ,(ㅋ_ 아이들/ 근징 아이지 시중이<br>네, 아이티, 주민등록번호·생일·전화번호 등                                      | 개인정보와 관련 수  |  |
| 비밀번호 +           | (PTI/AT/# APTI # ATTI ALLER 2 ## 0, 12721) MORENTI      | 자, 연속된                                         | 숫자, 반복된 문자 등 다른 사람이 쉽게 알아                                                               | 낼 수 있는 비밀번호 |  |
| 비밀비호 환인 *        | (문서/도서/허우운사 등 2가지 이상을 소용한 8~12시다) 패턴 중에요가 >             | 는 개인정의                                         | 2 유술의 위험이 높으므로 사용을 사세해 수                                                                | 시기 바랍니다.    |  |
| 우편물 수평처 *        | <u>े</u> भव <u>ब</u> न्न                                |                                                | 확인                                                                                      |             |  |
|                  | Q, 우편번호검색                                               |                                                |                                                                                         |             |  |
| 자맥주소 *           |                                                         | · · · · · · · · · · · · · · · · · · ·          |                                                                                         |             |  |
|                  |                                                         |                                                |                                                                                         | 기비즈         |  |
|                  | Q, 우편번호감색                                               |                                                | II2372                                                                                  | 지민구소        |  |
| 직장주소             |                                                         |                                                |                                                                                         |             |  |
|                  | 우만물 수령처를 직장으로 하신 경우 직장명까지 일락해 주시기 바랍니다.                 |                                                | ○ 도로명,도로명+건물명 ○ 경                                                                       | 물명(아파트명)    |  |
|                  | 선택하세요 ~                                                 |                                                | × 711806001                                                                             |             |  |
| 별도처주소            |                                                         |                                                | ※ 님예정집 (<br>[도로명(~로,~길)]또는[도로명(~로                                                       | .,~길)+건물번호] |  |
|                  | 해외거주자인 고객님은 별도치 주소란에 기재해 주시기 바랍니다. (예 : 해외출경자, 해외체류자 등) | 구분                                             | (예:국제금융로8길, 국제금융로8길 1                                                                   | 0, 잠실로)     |  |
| 자택전화번호·          | 선택 · · · · · · · · · · · · · · · ·                      |                                                | ※ 검색방법2                                                                                 | 14          |  |
| 직장전화번호           | 선택 +                                                    |                                                | 시/노 및 시/군/구 선택 후 건물명 입5<br>(예:[서울] 선택, [한국증권금융] 입력                                      | а<br>)      |  |
| 휴대폰번호·           | 선택                                                      | 시도*                                            | 선택하세요 💂                                                                                 |             |  |
|                  | 응         직정입력하기         +                              |                                                |                                                                                         |             |  |
| 142              | 대출에 관련된 사항이 이해일로 말송되오니 정확하게 입력해 주시기 바랍니다                | 시구군                                            |                                                                                         |             |  |
| 우편물 수신여부 •       | 한국중권금융에서 제공하는 정보를 받으시겠습니까? 이 예 이나오                      | 도로명 *                                          |                                                                                         |             |  |
| 이매일 수산여부 *       | 한국중관금융에서 제공하는 정보를 받으시겠습니까? 이 예 이나오                      |                                                |                                                                                         |             |  |
| SMS 수신대부 *       | 한국승권금용에서 제공하는 전재서비스를 받으시겠습니까? 에 아니오                     | 건물명 *                                          |                                                                                         |             |  |
| 48.              | C 4584                                                  |                                                | 0.7-1                                                                                   |             |  |
| 직장정보입력           |                                                         |                                                |                                                                                         |             |  |
| 적장명              |                                                         |                                                |                                                                                         |             |  |
| 근무부서             |                                                         |                                                | MEH                                                                                     |             |  |
| 격위               | 선택 +                                                    | 니고ㅠ                                            | 24                                                                                      |             |  |
|                  | 이전 취소 회인                                                | 중분류                                            | 선택                                                                                      | · ·         |  |
| 1                |                                                         | 소분류                                            | 선택                                                                                      | •           |  |

- 1. '기본정보입력'을 합니다.
  - 아이디중복확인 : 중복확인 후 '적용'을 클릭합니다.
  - 보안정책 내용을 확인합니다.
  - 우편번호 검색을 통해 주소를 확인 후 '적용'을 클릭합니다.
  - 직업검색은 '대분류', '중분류', 소분류'를 선택 후 '확인'을 클릭합니다.
- 2. '직장정보입력'을 합니다.
- 3. '확인' 버튼을 클릭합니다.

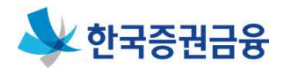

2. 회원가입

2-5. 회원가입 > 가입완료

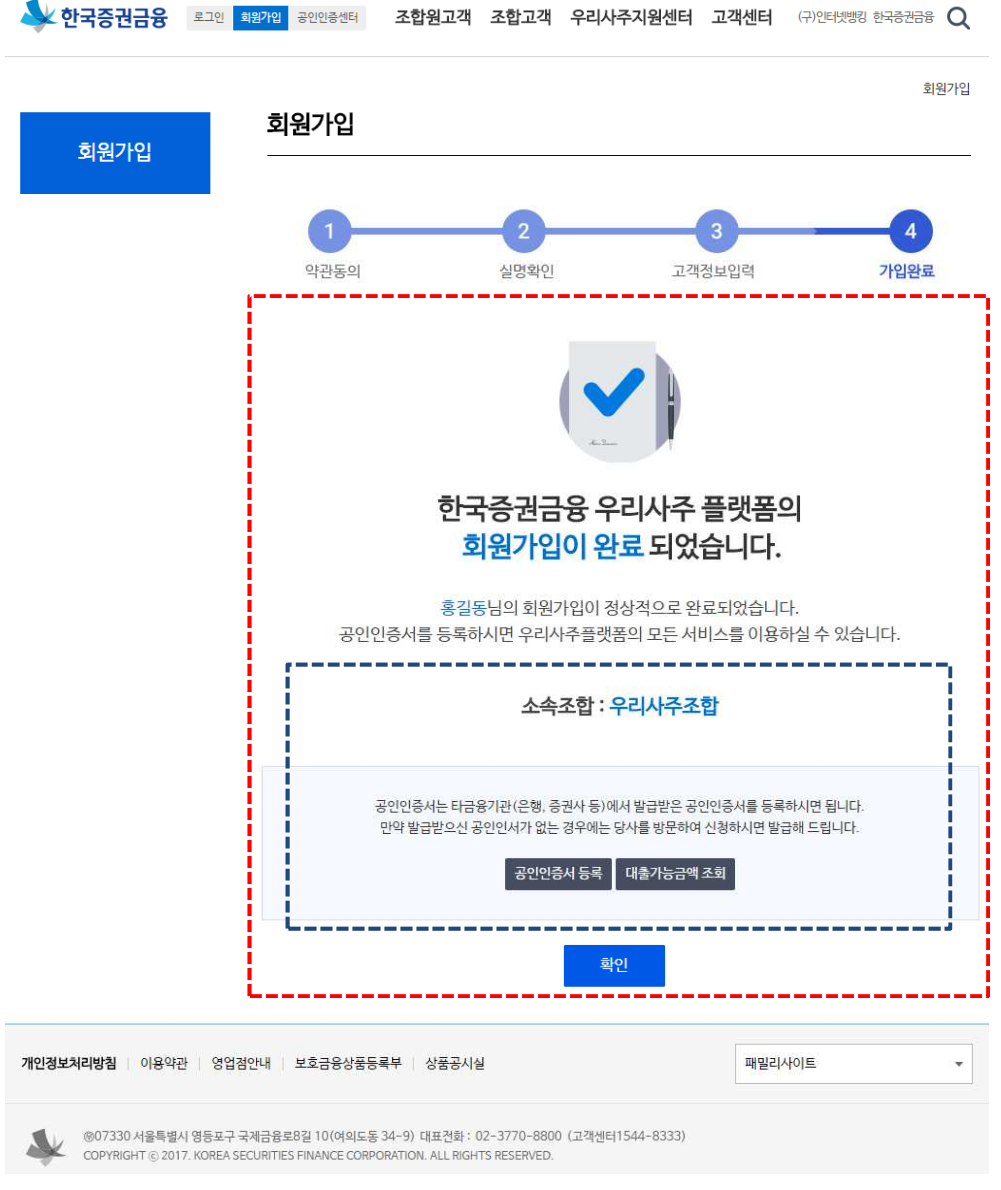

- 1. '회원가입완료' 메시지를 확인합니다.
- 2. '소속조합'을 확인합니다.
- 3. '공인인증서등록' 클릭하여 이동합니다.

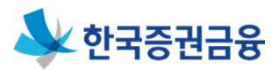

- 인터넷뱅킹의 경우 대출거래를 위해 금융인증서, 공동
   인증서 중 하나를 선택하여 로그인 필요
- 금융인증서 등록 절차 : 한국증권금융 인터넷뱅킹 접속 (<u>http://esop.ksfc.co.kr</u>)> 로그인 > 상단 고객센터 메뉴 > 금융인증서 > 타기관금융인증서관리 > 금융인증서 등록/ 재등록
  - \* 당사에서 금융인증서 발급은 불가하며, 은행에서 발급받은 금융인증서 등록 후 사용가능
- > 공동인증서 등록 절차 : 한국증권금융 인터넷뱅킹 접속 (<u>http://esop.ksfc.co.kr</u>)> 로그인 > 상단 고객센터 메뉴 > 공동인증서 > 타기관인증서등록 (공동인증서용 별도 매 뉴얼 참조)

\* 당사에서 신규공동인증서 발급을 원하는 경우 모바일 앱 (증권금융 뱅킹Plus)에서 발급 필요

\* 타기관 증권용 공동인증서를 보유한 경우, 당사에서 신규 공동인증서 발급 시, 타기관 공동인증서는 폐기됨에 유의

# 4. 만기연장신청

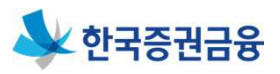

### 4-1. 우리사주취득자금대출 > 만기연장/약정변경 > 조합원 만기연장 신청 > 신청대상내역

|                      |                                       | - <b>· · · - ·</b> | 2리사주지원대출 〉 우리 | 사주취득자금대출 〉 면 | 기연장/약정변경 〉    | 조합원만기연  |
|----------------------|---------------------------------------|--------------------|---------------|--------------|---------------|---------|
| 우리사주지원대출             | 조합원 만기연-                              | 상신정                |               |              |               |         |
|                      | ▌ 만기연장 신청다                            | 상내역                |               |              |               |         |
| <u>구디지구위국사금네</u> 철 시 | 대출계좌번호                                | 대출일자               | 만기일자          | 대출잔액         | 개시상태          |         |
| 대출현황조회 +             | 101-351-3443968                       | 2014.09.18         | 2017.09.18    | 47,871,000   | 개시(승인)        | 신청      |
| 대출신청/신청현황            | · · · · · · · · · · · · · · · · · · · |                    |               |              |               |         |
| 조합대출 보증승인            |                                       |                    | • • 1         | ► He         |               |         |
| 원리금 계산 및 상환          |                                       |                    |               |              |               |         |
| 매도신청 및 조회 🔸          | () 도움말                                |                    |               |              |               |         |
| 만기연장/약정변경 +          | • 마기여장신청 시                            | 신용조회가 이루어지         | 며 신용정보조히 격과 · | 신용유의(구 신용북량  | ) 정보가 있는 경우 및 | 바기여장신청0 |
| 부담보출고신청              | 불가하오니 양지히                             | 하시기 바랍니다.          |               | Lon All Lozo |               | 12020   |
| 권리처리신청 +             |                                       |                    |               |              |               |         |
| 우리사주담보대출 🗸           |                                       |                    |               |              |               |         |
|                      |                                       |                    |               |              |               |         |
| 대출대환                 |                                       |                    |               |              |               |         |

- 1. '만기연장 신청대상내역'을 확인합니다.
- 2. 목록에서 '신청' 버튼을 클릭합니다.
- 3. '만기연장 신청' 화면으로 이동합니다.

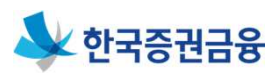

## 4-2. 우리사주취득자금대출 > 만기연장/약정변경 > 조합원 만기연장 신청 > 신청 진행 및 완료

|                                                                                                    | 🕹 한국증권금융 📟               | · 마이범크 공인안증센터        |                                                        | 문진매님<br>[센터 고객센터           | 메리초금융지주 ⓒ 07:14 연장<br>(귀안티넷배킹 한국동권금용 검색 Q          |                                                                                                    |
|----------------------------------------------------------------------------------------------------|--------------------------|----------------------|--------------------------------------------------------|----------------------------|----------------------------------------------------|----------------------------------------------------------------------------------------------------|
|                                                                                                    | 우리사주조회                   | 우리사주지원대출 식           | 우리사주관리 서비스관리                                           |                            | 전체에뉴 🗮                                             |                                                                                                    |
|                                                                                                    | 우리사주지원대출                 | 조합원 만기인              | 우리사주지원대출 > 우리<br><b>민장 신청</b>                          | 리사주취득자금대출                  | ) 만기연장/약정변경 ) 조합원 만기연장 신형                          |                                                                                                    |
|                                                                                                    | 우리사주취득자금대출 🔨             | · 연장 차리사<br>바랍니다.    | 사출은 인기연양 처리일의 기준임리가 속용되<br>-  담보비율이 100% 피만일 경우는 연광이 불 | 이 의중 확성됩니다.<br>가할 수 있사모니 이 | 점 유의하시어 담보비율을 확인하시기                                |                                                                                                    |
|                                                                                                    | 대출현황조회 +                 | * 신용경보조              | 회 결과가 신용불량일 경우에는 우리사주취득                                | 하자금대출 만기연광                 | 대상에서 제외 됩니다.                                       |                                                                                                    |
|                                                                                                    | 대출신청/신청현황                | ] 대축정보               |                                                        |                            |                                                    |                                                                                                    |
|                                                                                                    | 조합대출 보증승인                | -                    | (approx.2)                                             |                            |                                                    |                                                                                                    |
|                                                                                                    | 원리금계산 및 상환               | 72V                  | 메리츠남용시수                                                | 소립계속면호                     | 101-601-2108051                                    |                                                                                                    |
|                                                                                                    | 매도신청 및 조회 🔸              | 초합원명                 | 문진매                                                    | 담보비율                       | 317.25 %                                           |                                                                                                    |
|                                                                                                    | 만기연장/약정변경 +              | 대출계좌번호               | 101-351-3443968                                        | 대출간액                       | 47.871.000 원                                       |                                                                                                    |
|                                                                                                    | 부담보출고신청                  | 대출일자                 | 2014.09.18                                             | 만기일자                       | 2017.09.18                                         |                                                                                                    |
|                                                                                                    | 권리처리신경 +                 | 만기연장 신청상태            | 미신청                                                    |                            |                                                    |                                                                                                    |
|                                                                                                    | 우리사주담보대출 🗸               | 만기연장 신청기간            | 2017.09.11 15:00:00 ~ 2017.09.                         | 18 11:50:00                |                                                    |                                                                                                    |
|                                                                                                    | 대출대한                     |                      | Con a schedul conce                                    |                            |                                                    |                                                                                                    |
|                                                                                                    |                          | ▌ 주요 약정내용            | 의 확인                                                   |                            |                                                    |                                                                                                    |
| 우리사주취득지금대출 만기연장 신청(3<br>- 1889년<br>- 요만 - 요리공동이스 - 요리공동이스 - 10                                                                                                    | <b>조합원)</b><br>          | 위의내용을 읽어보시기          | 바라며, 등의하시면 '확안함'에 체크해 주십시<br>정보                        | 19.                        | · 확인함                                              |                                                                                                    |
| · 복합방법 전화유대 미년북<br>전문철(비) 2014 09-11 전철(전대 전철)<br>전문철(비) 2014 09-11 전철)(비) 전가(전) 201<br>전문철(비) 2014 09-11 전철)(비) 201<br>전문철(비) 2014 09-11 전철(미) 2014<br>전문철(비) 2014 09-11 09-11 | 23<br>871.800<br>7.09.10 | 만기연장기간               | 12개월                                                   |                            |                                                    |                                                                                                    |
| 환자원을 선물거값 2017 08.11 15.03.00<br>• 대출정보<br>명가전문자단 1.27%                                                                                                    |                          |                      | 변경전                                                    |                            | 변경후                                                | 상품설명서 자세히보기                                                                                                    |
| 434                                                                                                    | 19 <u>1</u>              | 대출상환방법               | 혼합상환                                                   |                            | 만기일시상환                                             | The second second secon |
|                                                                                                    |                          | 만기일                  | 2017.09.18                                             |                            | 2018.09.18                                         | I 계약제 걸 전 중요시항 안내여부 확인                                                                                                    |
| 인증서 입력 (전자서명)<br>HALBECOM                                                                                                    |                          | 이자율                  | 변동금리 2.63%<br>[은행채AAA(1년,4사)(가준금리) +0                  | .97%] [ <b>2</b> 9         | 변통금리 2.31%<br>(체AAA (6개월,4사) (기준금리) +0.9%]<br>(미정) | 1. 일본사실이가 전망했다 지만 발생해들어있는 일은 가지 하지 부수를 얻은 영출권을 통합하거나 방상을 추가 부분하<br>대한 전에 가 속에 대한 방상에 주 방안하다.(a)<br>또 전 이 방상 분석 사회가 있는 가지 않는 방법 방법 이 가지 하지 않는 것은 가지 않는 것이 가지 않는 것이 하지 않는 것이 가지 않는 것이 같이 있다.                                                                                                    |
| ANTS                                                                                                    | IUN                      | 7[6]                 | 당초 체결한 금격                                              | 년소비대차 약정서 <mark>내</mark>   | 용과 동일하게 적용                                         | • a Oars                                                                                                    |
| 인용서 위치<br>                                                                                                    | <b>()</b><br>本印世         | ┃ 상품설명서              |                                                        |                            |                                                    | <ul> <li>1. 2017年1月2日日、11. 11. 11. 11. 11. 11. 11. 11. 11. 11.</li></ul>                                                                                                    |
| 구분 사용자 만로일                                                                                                    | 발급자                      | · 상품설명서 자세리          | 비보기 버튼을 클릭해야 '동의함'빅스가 활성회                              | h 됩니다. 상품설명                | 서 자세히보기 >                                          | онии оприменных возволять в пользония по навеля совое и навеля совое в пакета<br>с наме пакета возволять совое на пользоние и пользонать в пакета совое в пакета совое в пакета совое в пакета с                                                                                                    |
|                                                                                                    |                          | 해당 상품설명서를 읽어!        | 보시기 바라며, 상품에 대해 이해하셨으면 '이                              | 해했음'에 체크해 주                | 시기 바랍니다. 이해했음                                      |                                                                                                    |
| 입증서 짧기 인증서 압호는 대소문자를 구분합니다<br>인국서 보기 인증서 압호<br>인증서 산정 🔒 인증서 산학 후 압호를 입력하세요                                                                                                    |                          | L                    | 취소 확인                                                  | 인                          | 4 <mark>1</mark>                                   | [24년]<br>전신 전체에 전체 문화 가방 같이 있는 것이 가방 것이 있다.<br>전체 전체 전체 문화 문화 방법 특징 다양 전체 전체 전체 전체<br>전체 전체 전체 문화 전체 전체 전체 전체 전체 전체 전체 전체 전체 전체 전체 전체 전체                                                                                                    |
| (1)<br>(1)                                                                                                    | 이용약관   영                 | 업점인내 보호금융상품등록부       | 4 상품공시설                                                |                            | 패일리사이트 *                                           | · 비행한 관람에 가지하는 것 가지 않게 해당하여는 가지하나는 이용에 내해 한 후 근 또 "가 하 여자 사이가 이 다" 다 가지 않게 하 하나라 하나라 아이가 하는 것 가지 않게 하나 가지 않지 않는 것 하나 것 하는 것 않는 것 하는 것 하는 것 하는 것 하는 것 하는 것 하는                                                                                                    |
|                                                                                                    | @07330 서울특별시 영동포         | 구 국제금융로8길 10(여의도통 34 | -9) 대표전화: 02-3770-8800 (교객센터15                         | 44-8333)                   |                                                    |                                                                                                    |

- 1. '대출정보' 내용을 확인합니다.
- 2. '주요 약정내용'을 확인합니다.(체크)
- 3. '만기연장 신청정보를 확인합니다.
- 4. '상품설명서 자세히보기'클릭, 6개문항 확인 후 '예' 체크한 뒤 '확인' 클릭합니다.
- 5. '상품설명서 '이해했음' 및 여신거래기본약관 '동의함' 에 체크합니다.
- 6. '확인' 버튼을 클릭하면 '완료' 알림메시지 후 인증서로 인증합니다.
- 7. 완료페이지로 이동합니다.('확인' 버튼 클릭하면 메뉴 첫 화면으로 이동합니다.)